# Peugeot RCC-TD

- DATE : 2023.06.27

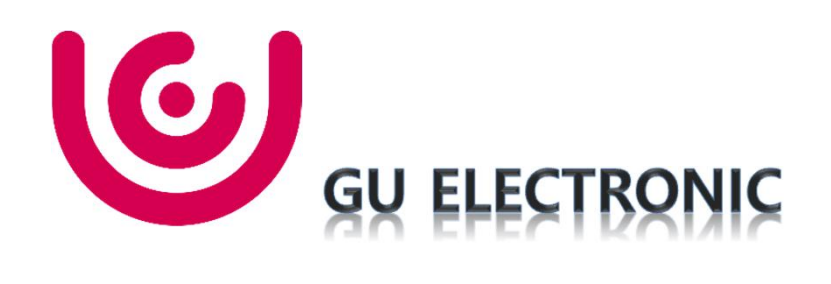

## Index

- 1. Main Spec
- 2. Block Diagram
- 3. Dimension
- 4. External Appearance
- 5. Connector Pin Assignment
- 6. Product Composition
- 7. DIP S/W Setting
- 8. Mode Change
- 9. Touch Control
- 10. OSD(On Screen Display) Control
- 11. Install Manual
- 12. Q & A

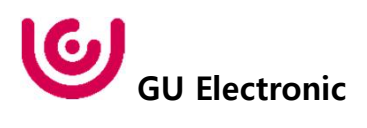

# 1. Main Spec.

1. Input Spec. (MULTI VIDEO INTERFACE)

- 1 x Digital RGB Input (Navigation System source)
- 1 x Analog RGB Input (Navigation System output)
- 1 x CVBS(REAR CAMERA) Input. (Rear camera source)
- 1 x CVBS(FRONT CAMERA) Input. (Front camera source)
- 1 x LVDS Input. (Car Command System)
- 2. Output Spec.
  - -1 x Vertual Analog Touch (Navigation System source)
  - 1 x Uart Digital Touch (Navigation System source)
  - 1 x LVDS Output (LCD Operation)
- 3. Power Spec.
  - Input Power : 8VDC ~ 24VDC
  - Consumption Power : 12Watt, Max
- 4. Switch Input mode
  - Possible to select CAR model while switching mode by DIP S/W
  - By button on the Commander in the car via CAN

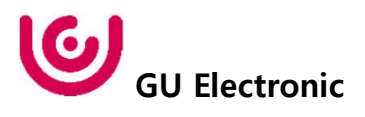

## 2. Block Diagram

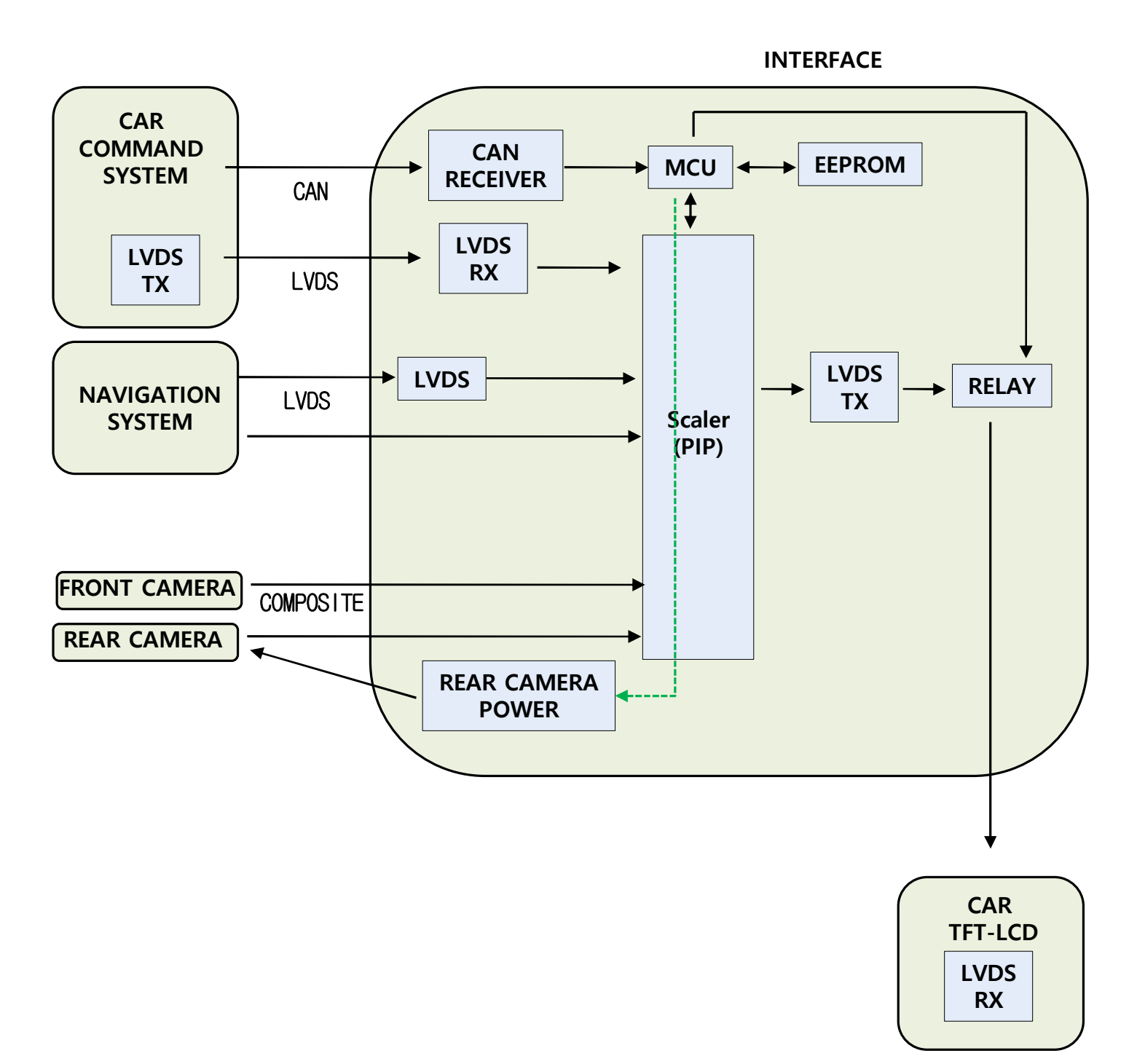

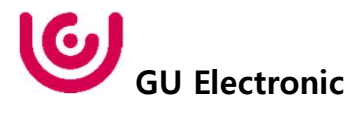

## 3. Dimension

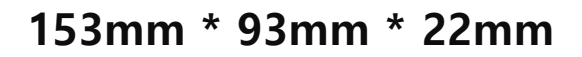

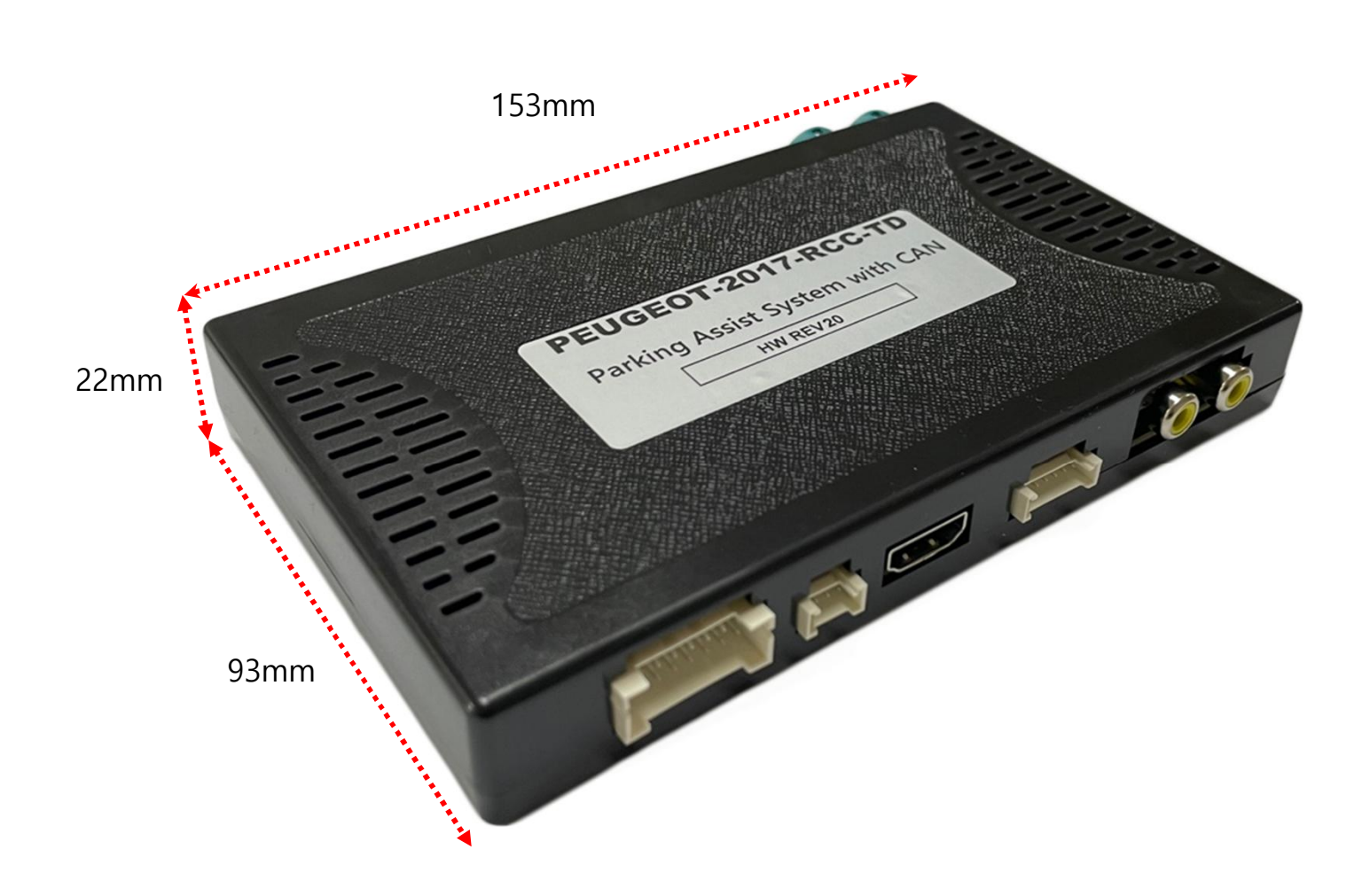

\* This can change under manufacturer's circumstance

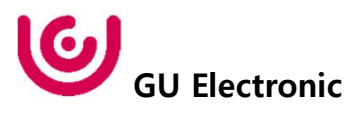

## 4. External Appearance

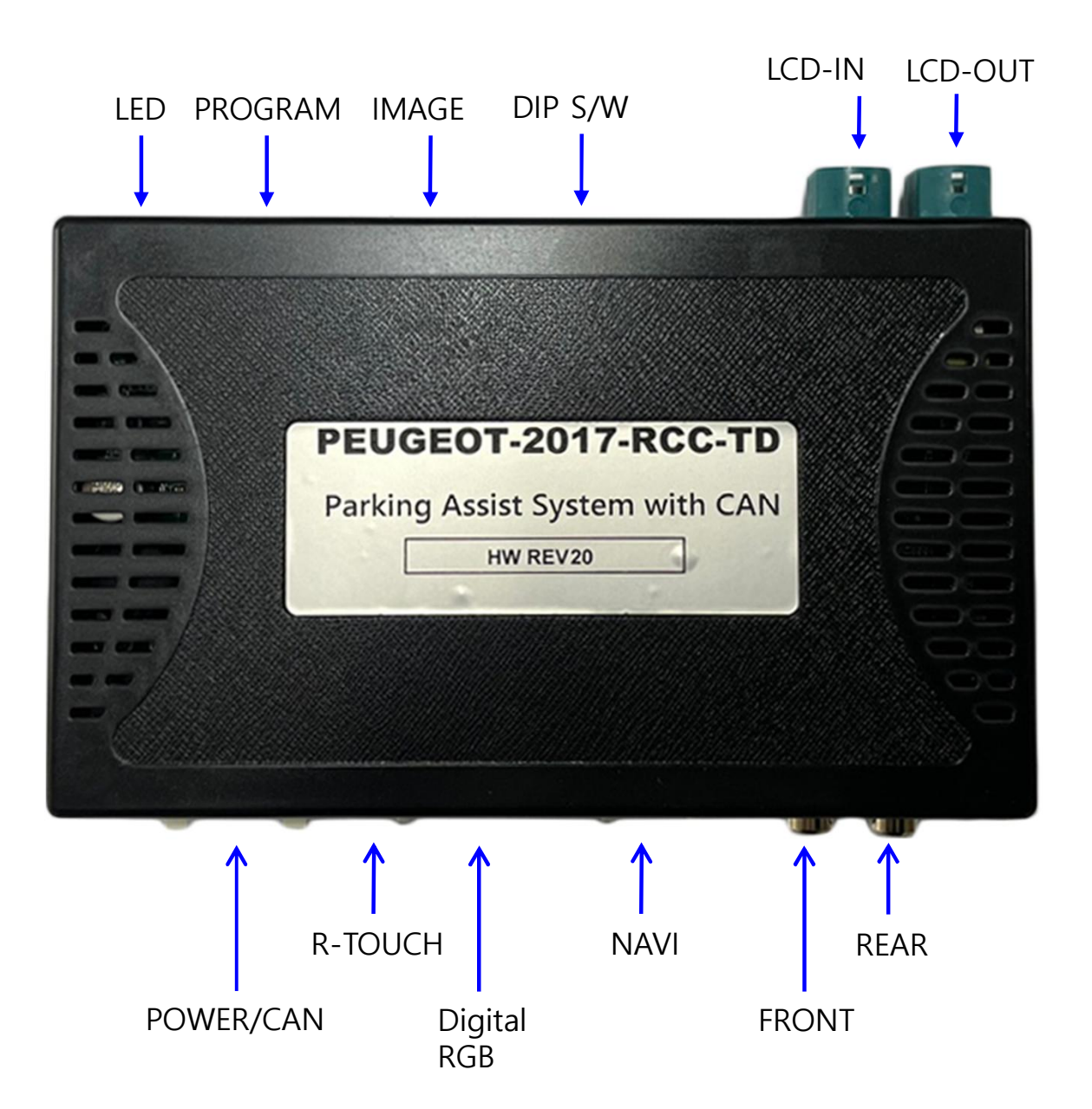

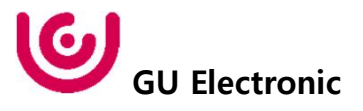

## 4. External Appearance

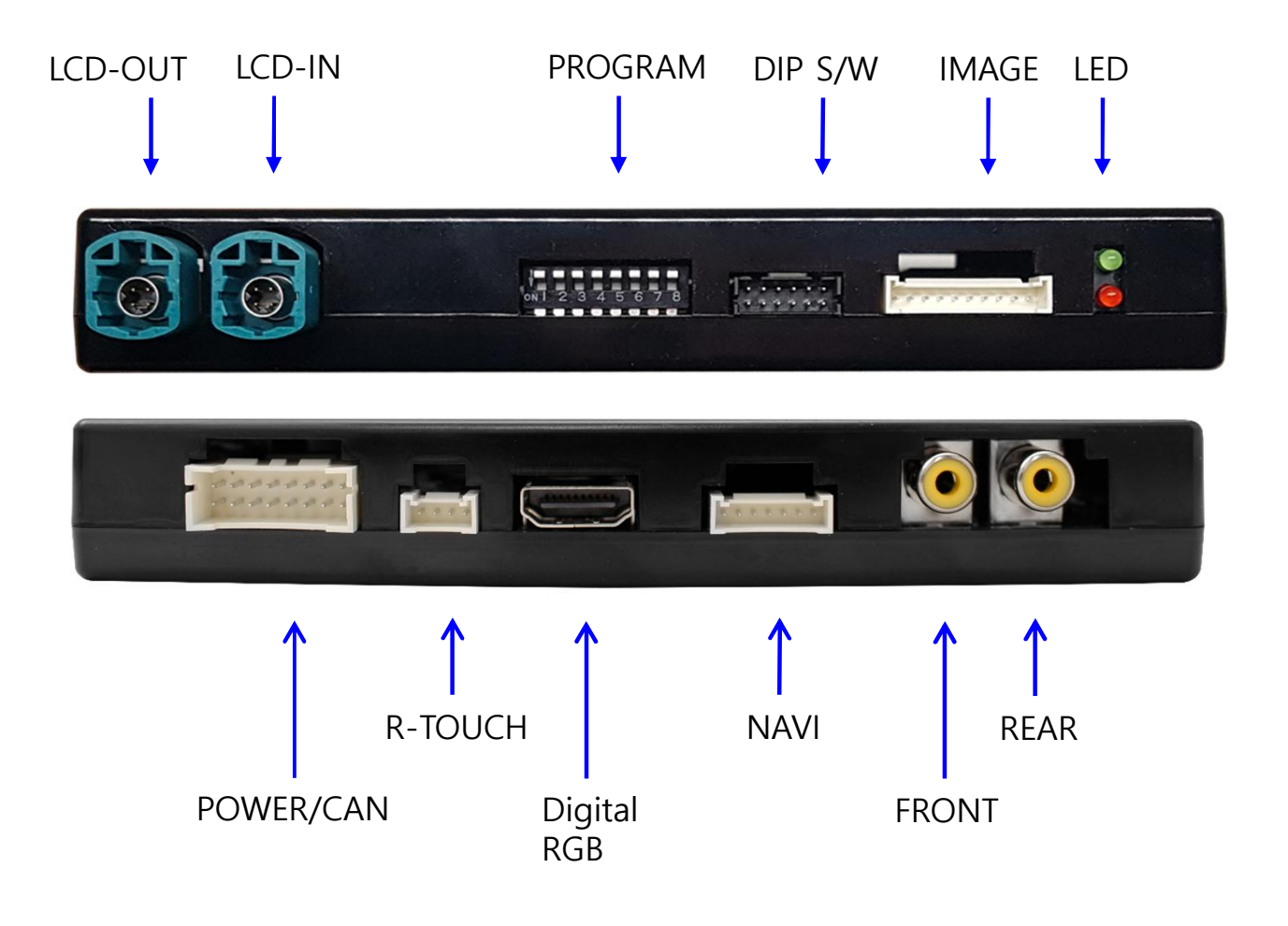

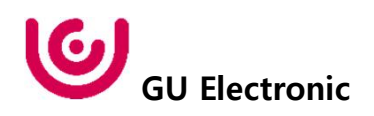

## 5. Connector Pin Assignment

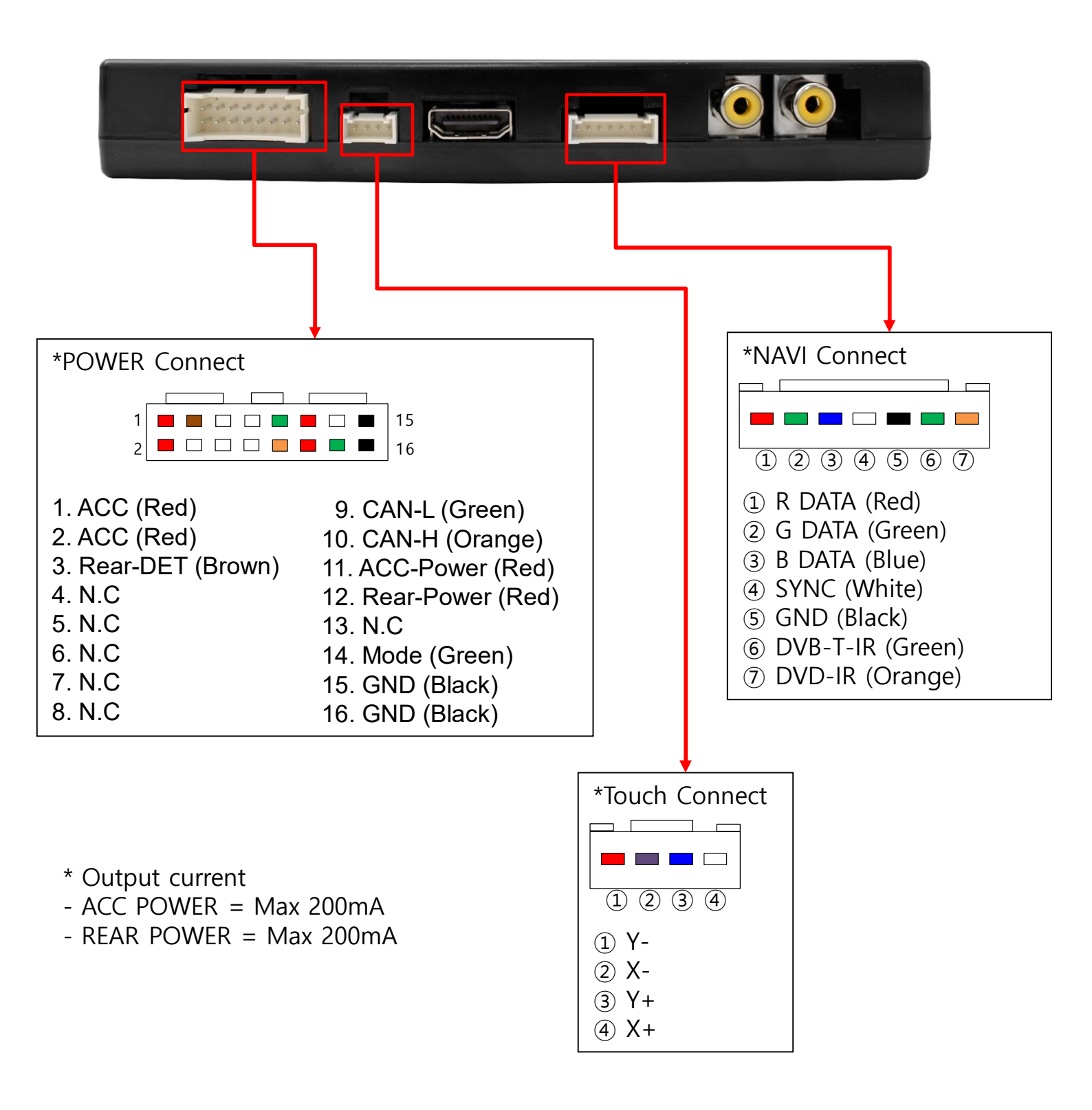

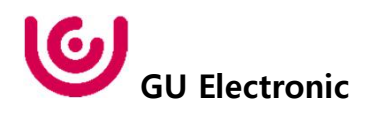

## 6. Product Composition

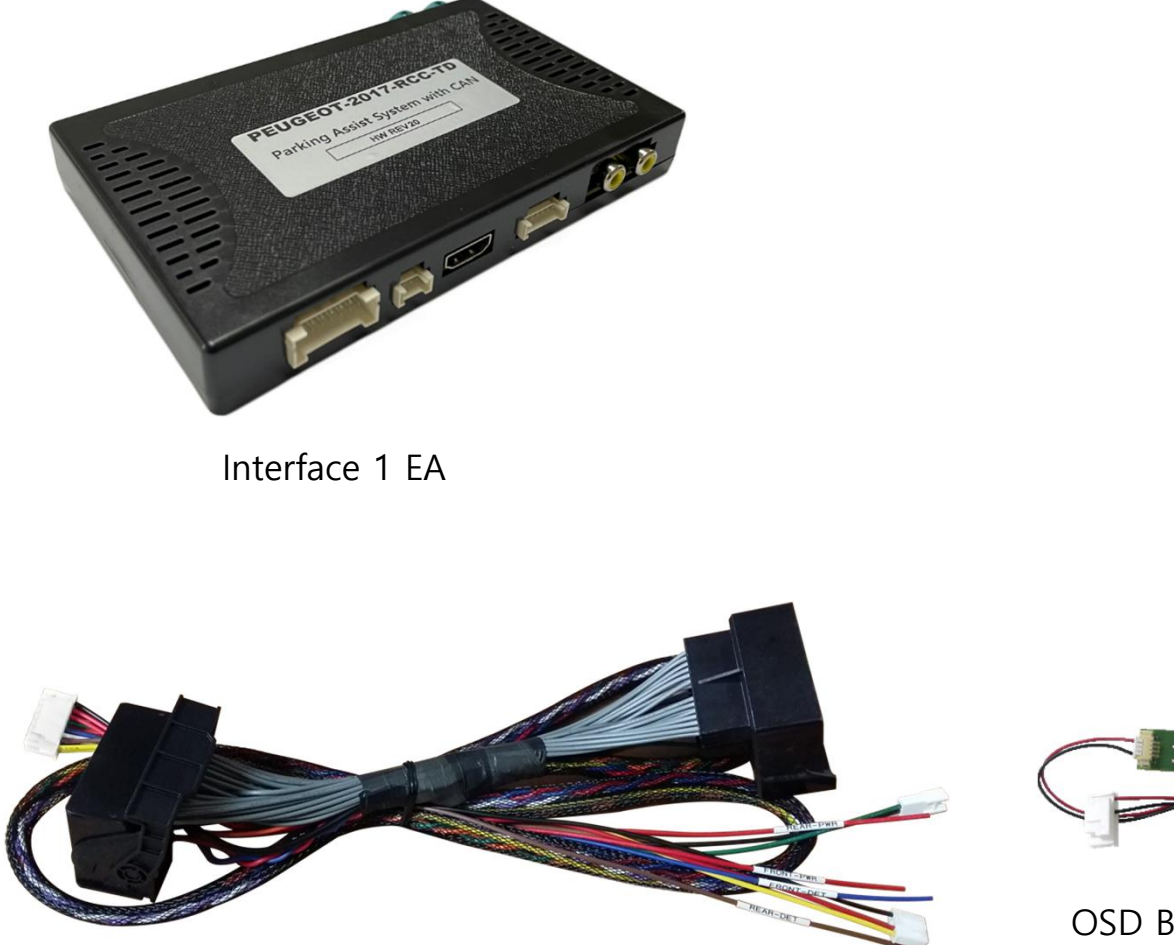

Power Cable 1 EA

OSD Board 1 EA

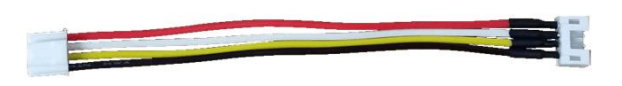

Touch convertor Cable(KD-900) 1 EA

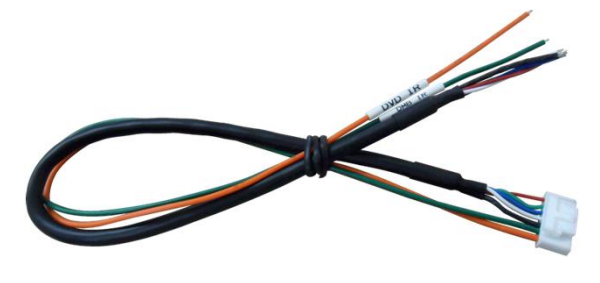

RGB NAVI Cable 1 EA

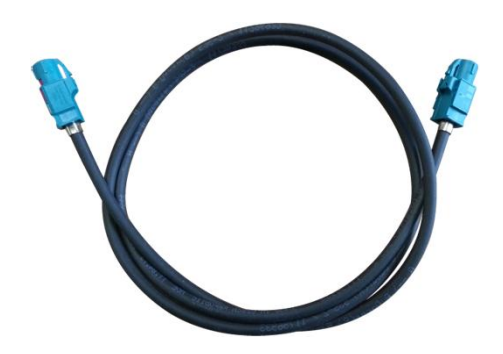

LVDS Cable 1 EA

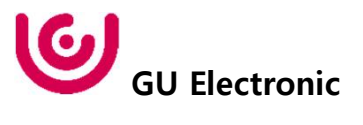

# 7. DIP S/W Setting

### \* ON : DOWN , OFF : UP

| PIN | FUNCTION     | DIP S/W Selection           |
|-----|--------------|-----------------------------|
| 1   | NAVI         | ON : Not Used<br>OFF : Used |
| 2   | DVB-T(AV1)   | ON : Not Used<br>OFF : Used |
| 3   | DVD(AV2)     | ON : Not Used<br>OFF : Used |
| 4   | N.C          |                             |
| 5   | N.C          |                             |
| 6   |              |                             |
| 7   | CAR type SEL | Right Picture               |
| 8   |              |                             |

### \* DIP S/W Example

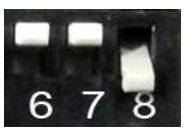

### Peugeot 3008 Citroen DS7

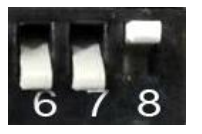

Peugeot 308-GT

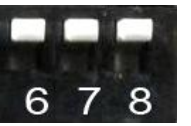

Citroen C4 Picasso

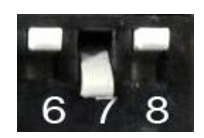

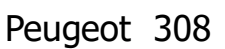

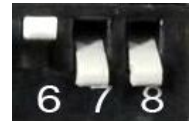

Peugeot 208

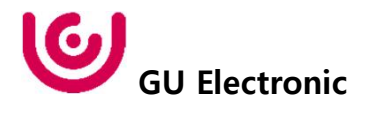

## 8. Mode Change

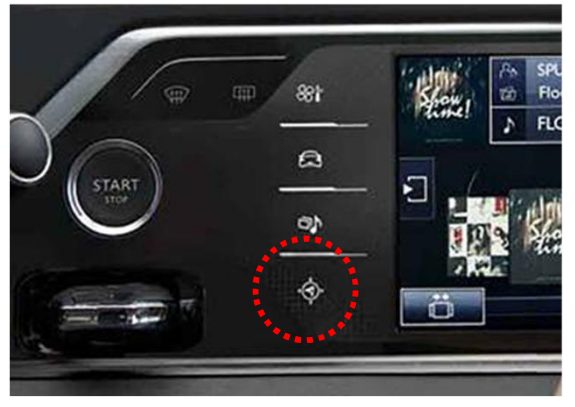

2017 Citroen C4 PICASSO

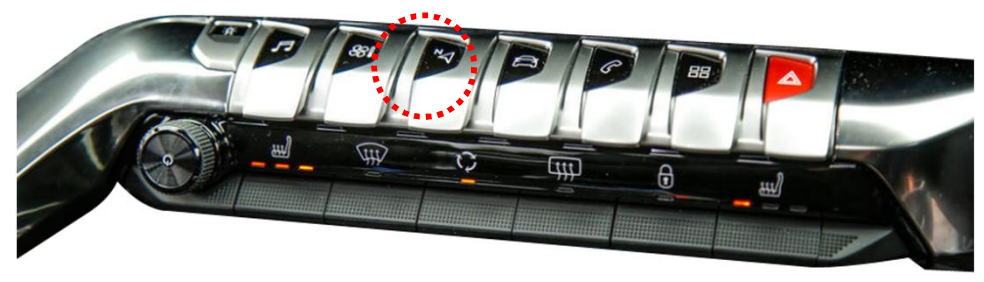

2017 Peugeot 3008

| MENU    | NAV Bt           | n NAVI _       |
|---------|------------------|----------------|
| Config  | FrontCam-RcvOpt  | 0s             |
| Option  | SteeringWheelBtn | Off            |
| Image   | Button           | Off            |
| Screen  | NAV Btn          | Short Long Off |
| Parking | NAVI COM         | HMS            |

Operation status of "NAV" button when "Short" is selected - Short press to switch OEM – NAVI – AV1 – AV2 -OEM

Operation status of "NAV" button when "Long" is selected

- Switch mode by pressing for 1 seconds
- Short press to switch OEM

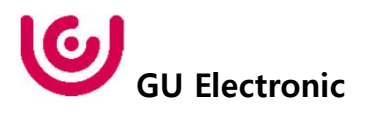

## 8. Mode Change

### 2017year Peugeot 208

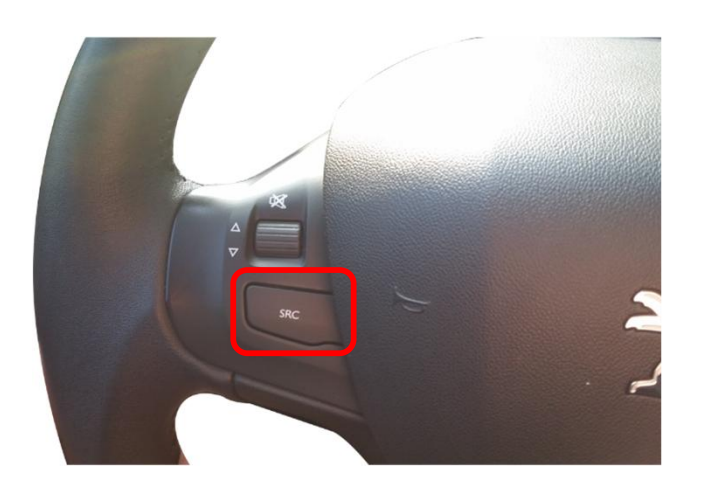

| MENU    | SteeringWhee     | lBtn | NAVI _ |
|---------|------------------|------|--------|
| Config  | FrontCam-RcvOpt  |      | 0s     |
| Option  | SteeringWheelBtn | On   | Off    |
| Image   | Button           | Off  |        |
| Screen  | UI DVB-T(DMB)    | On   |        |
| Parking | UI DVD           | On   |        |

"SRC" button

- Switch mode by pressing for 1 seconds
- Short press to switch OEM

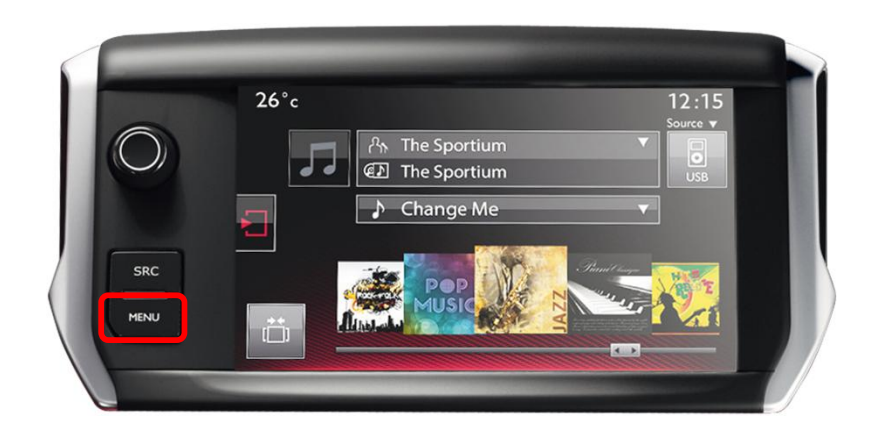

| MENU    | Butto            | n   | NAVI _ |
|---------|------------------|-----|--------|
| Config  | FrontCam-RcvOpt  |     | 0s     |
| Option  | SteeringWhee1Btn | Off |        |
| Image   | Button           | On  | Off    |
| Screen  | UI DVB-T(DMB)    | On  |        |
| Parking | UI DVD           | On  |        |

"MENU" button

- Switch mode by pressing for 1 secondsShort press to switch OEM

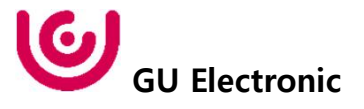

## 9. Touch Control

### **Touch control - Calibration**

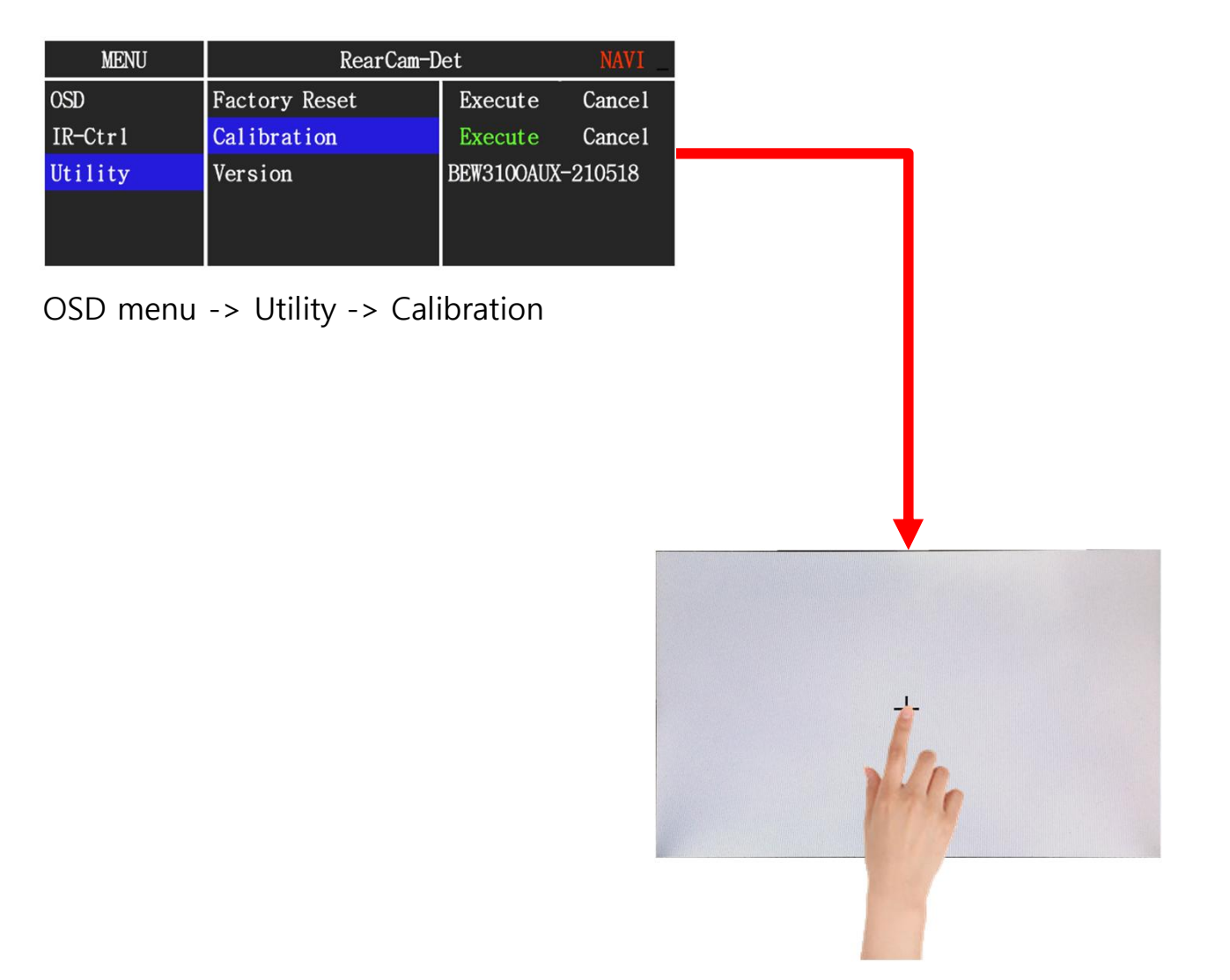

+ Touch according to the shape coordinates.

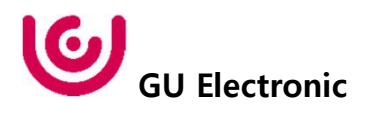

## 9. Touch Control

## **DVB-T/DVD** Control

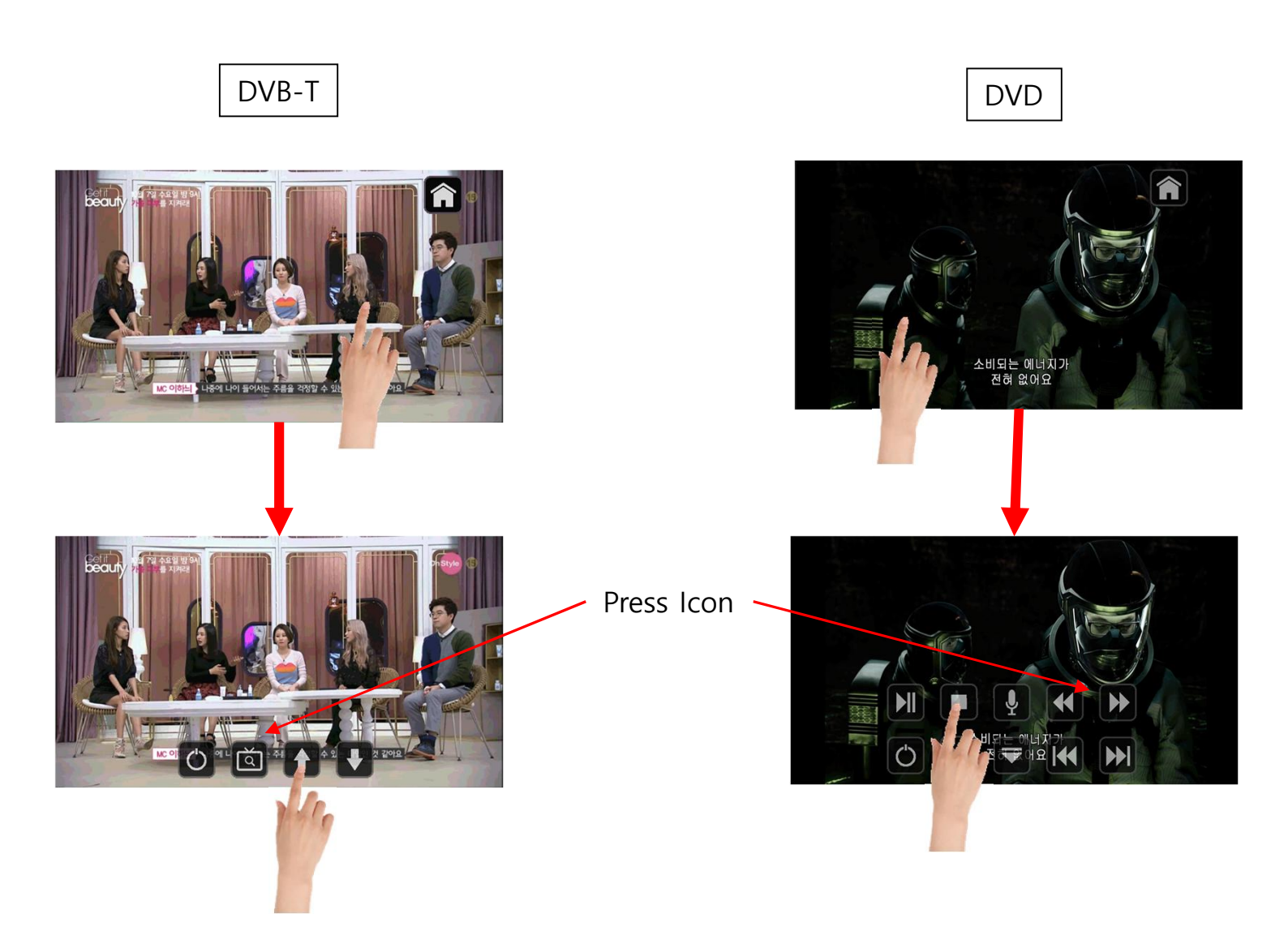

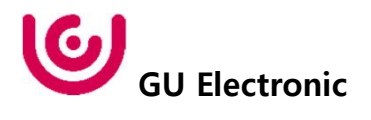

## OSD control

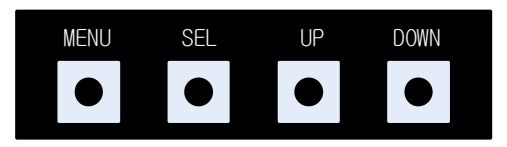

| MENU | Press to display when there is no OSD<br>screen.<br>When OSD screen is on, press it to EXIT or<br>OFF. |
|------|----------------------------------------------------------------------------------------------------|
| SEL  | Item Selection, Value Selection                                                                        |
| UP   | Item up<br>Increase selected value                                                                     |
| DOWN | Item down<br>Decrease selected value                                                                   |

Mode State

| MENU    | Option        |           | NAVI _ |
|---------|---------------|-----------|--------|
| Config  | NAVI COM      | KPLAY     |        |
| Option  | RearCam-Type  | ExtDevice |        |
| Image   | RearCam-Power | Auto      |        |
| Screen  | RearCam-Det   | CAN       |        |
| Parking | FrontCam-Type | ExtDevice |        |

First Menu

Second Menu

Third Menu

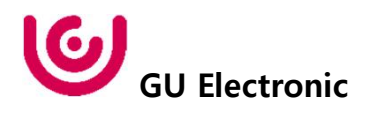

## **OSD Config**

| First Menu | Second Menu | Third Menu          | Description                           |
|------------|-------------|---------------------|---------------------------------------|
| Config     | NAVI-RGB    | DIGTAL-INAVI<br>:   | Setting the Connected NAVI Model      |
|            | DVB-T(DMB)  | ELT_DVBT20<br>:     | Setting the Connected DVB-T Model     |
|            | DVD         | ELT_980XU Slim<br>: | Setting the Connected DVD Model       |
|            | RearCam     | AVM VIDEO<br>:      | Setting the Connected RearCam Model   |
|            | Reset       | Execute             | Reset to default value of Config menu |

| MENU    | Config     | NAVI             |
|---------|------------|------------------|
| Config  | NAVI-RGB   | DGT-KPLAY-V-1280 |
| Option  | DVB-T(DMB) | ELT_DVBT20       |
| Image   | DVD        | ELT_980XU Slim   |
| Screen  | RearCam    | AVM              |
| Parking | FrontCam   | Default          |

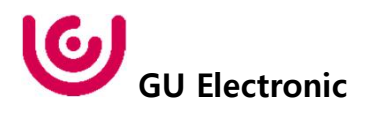

### **OSD - Option Menu**

| First Menu | Second Menu       | Third Menu | Description                                                                                            |
|------------|-------------------|------------|----------------------------------------------------------------------------------------------------|
|            |                   | OEM        | Original Camera                                                                                        |
|            | RearCam-Type      | ExtDevice  | Equipped with external camera                                                                          |
|            |                   | ON         | + 12V continuous supply                                                                                |
|            | RearCam-Power     | AUTO       | + 12V supply only in Rear<br>camera mode                                                               |
|            |                   | OFF        | + 12V off                                                                                              |
|            | BearCam Dat       | GEAR       | Detected by CAN                                                                                        |
|            | RearCam-Det       | WIRE       | Detected by Rear-Det Wire                                                                              |
|            | AV Mode           | ON         | Use "REAR" video input port as VIDOE input.                                                            |
|            |                   | OFF        | Do not use features.                                                                                   |
|            | FrontCam-Type     | OEM        | Original Camera                                                                                        |
| Option     |                   | ExtDevice  | Equipped with external camera                                                                          |
|            | FrontCam-RcvOpt   | ON         | After RearCam shows FrontCam<br>and returns to previous state                                          |
|            |                   | OFF        | Disable feature                                                                                        |
|            | SteeringWheel Btn | ON         | In the Peugeot 208 model,<br>screen switching using the SRC<br>button on the SteeringWheel             |
|            |                   | OFF        | Do not use features.                                                                                   |
|            | Button            | ON         | In the Peugeot 208 model,<br>Switch screens using the menu<br>button on the left side of the<br>screen |
|            |                   | OFF        | Do not use features.                                                                                   |

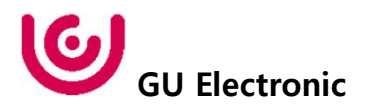

### **OSD - Option Menu**

| First Menu | Second Menu    | Third Menu       | Description                                          |
|------------|----------------|------------------|------------------------------------------------------|
|            | UI DVB-T (DMB) | ON               | DVB-T device control UI output function              |
|            |                | OFF              | Disable feature                                      |
|            | UI DVD         | ON               | DVD device control UI output function                |
|            |                | OFF              | Disable feature                                      |
| Option     | NAV Btn        | On               | Change the screen using the "NAV" button             |
|            |                | Off              | Disable feature                                      |
|            | NAVI COM       | HMS<br>FINE<br>: | To use UART Touch, select a navigation manufacturer. |
|            |                | OFF              | Do not use features.                                 |
|            | Reset          | Execute          | Option Menu all Reset                                |

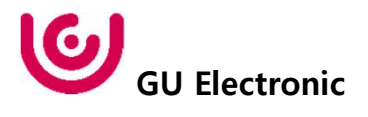

### OSD Option -> FrontCam-RcvOpt

### Front Camera Auto Mode

- 0 second = FrontCam-RcvOpt menu OFF
- 1~30 second = FrontCam-RcvOpt menu ON & time control

| MENU←                      | FrontCam-D               | et NAVI    |     | MENU←                  | FrontCa                  | n-Det NAVI                            |
|----------------------------|--------------------------|------------|-----|------------------------|--------------------------|---------------------------------------|
| Config←                    | FrontCam-Power←          | Auto⊲      |     | Config↩                | FrontCam-Power⇔          | Auto⇔                                 |
| Option ←                   | FrontCam-Det←            | ExtDevice← |     | Option ←               | FrontCam-Det←            | ExtDevice←                            |
| Image←                     | <u>FrontCam-RcvOpt</u> ← | □ 0s<²     |     | Image←                 | <u>FrontCam-RcvOpt</u> ← | 30s↩                                  |
| Screen←                    | UI DVB-T(DMB)⇔           | On↩        |     | Screen←                | UI DVB-T(DMB)⊲           | On↩⊐                                  |
| Parking⇔                   | UI DVD←                  | On←□       |     | Parking⇔               | UI DVD←⊐                 | On⊲                                   |
| OE<br>NA<br>AV1(D<br>AV2(E | M<br>VI<br>VB-T)<br>DVD) | REAR       | Sel | FRONT<br>ect time of c | lisplay                  | OEM<br>NAVI<br>AV1(DVB-T)<br>AV2(DVD) |

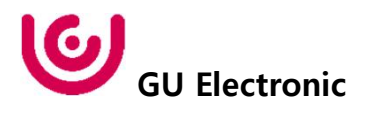

#### NAVI-RGB menu

| First Menu | Second Menu | Third Menu | Action                         |
|------------|-------------|------------|--------------------------------|
|            | Brightness  |            | Adjust the value of brightness |
|            | Contrast    |            | Adjust the value of contrast   |
| Imaga      | Color-RED   |            | Adjust the value of RED        |
| image      | Color-GREEN |            | Adjust the value of GREEN      |
|            | Color-BLUE  |            | Adjust the value of BLUE       |
|            | Reset       | Excute     | Option Menu all Reset          |

#### DVD,DVB-T(DMB),NAVI-AV,REAR,FRONT menu

| First Menu | Second Menu | Third Menu | Action                         |
|------------|-------------|------------|--------------------------------|
|            | Brightness  |            | Adjust the value of brightness |
|            | Contrast    |            | Adjust the value of contrast   |
|            | Saturation  |            | Adjust the value of Saturation |
| image      | Hue         |            | Adjust the value of Hue        |
|            | Sharpness   |            | Adjust the value of Sharpness  |
|            | Reset       | Excute     | Option Menu all Reset          |

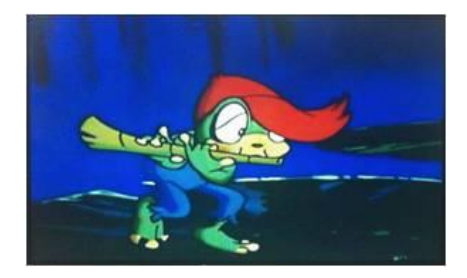

<< Brightness >>

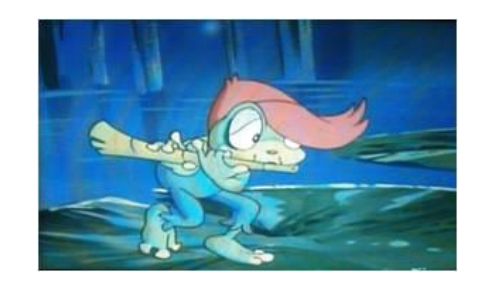

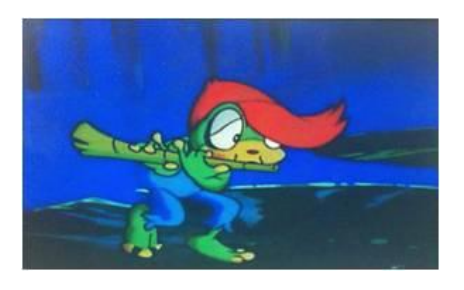

<< Contrast >>

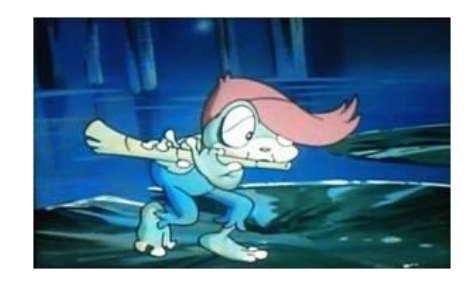

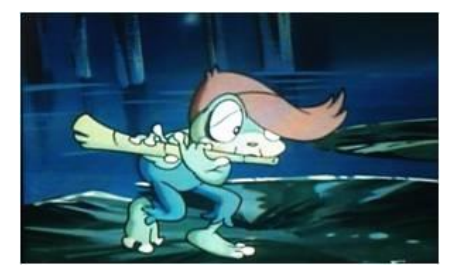

<< Saturation >>

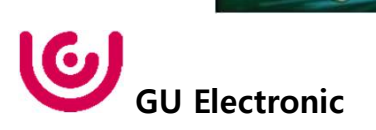

### OSD – Screen Menu

| First Menu | Second Menu  | Third Menu | Description                          |
|------------|--------------|------------|--------------------------------------|
| Screen     | Horizontal   |            | Output screen horizontal<br>movement |
|            | Vertical     |            | Output screen vertical movement      |
|            | Scale X Up   |            | Reduce / increase output             |
|            | Scale X Down |            | screen width                         |
|            | Scale Y Up   |            | Reduce / Increase Output             |
|            | Scale Y Down |            | Screen Height                        |
|            | Reset        |            | Screen menu all reset                |

| MENU    | Config       | NAVI _ |
|---------|--------------|--------|
| Config  | Horizontal   | 50     |
| Option  | Vertical     | 50     |
| Image   | Scale X Up   | 50     |
| Screen  | Scale X Down | 50     |
| Parking | Scale Y Up   | 50     |

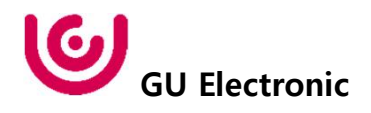

### **OSD – Parking Menu**

| First Menu | Second Menu   | Third Menu | Description                           |  |
|------------|---------------|------------|---------------------------------------|--|
|            |               | ON         | Show Proximity sensor                 |  |
|            | OPS Display   | OFF        | Do not show parking lines             |  |
|            | Line Dicelay  | ON         | Show parking line                     |  |
| Parking    | Line Display  | OFF        | Do not show parking lines             |  |
|            | Warnings Lang |            | Set warning text language             |  |
|            | Horizontal    |            | Moving a parking line<br>horizontally |  |
|            | Vertical      |            | Moving a parking line vertically      |  |
|            | Transparency  |            | Parking line transparency             |  |
|            | Reset         |            | Parking menu all reset                |  |

| MENU    | Line Display 🛛 🤻 🤻 |         |     |
|---------|--------------------|---------|-----|
| Config  | OPS Display        | On      |     |
| Option  | Line Display       | On      | Off |
| Image   | Warnings Lang      | English |     |
| Screen  | Horizontal         | 0       |     |
| Parking | Vertical           | 0       |     |

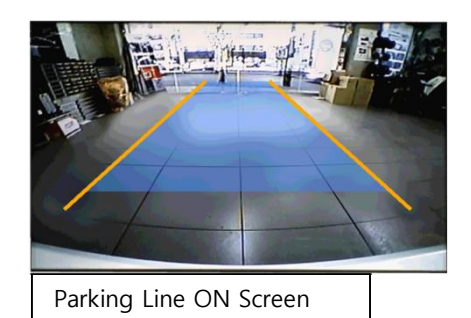

| MENU    | Line Displ    | REAR    |     |
|---------|---------------|---------|-----|
| Config  | OPS Display   | On      |     |
| Option  | Line Display  | On      | Off |
| Image   | Warnings Lang | English |     |
| Screen  | Horizontal    |         | 0   |
| Parking | Vertical      |         | 0   |

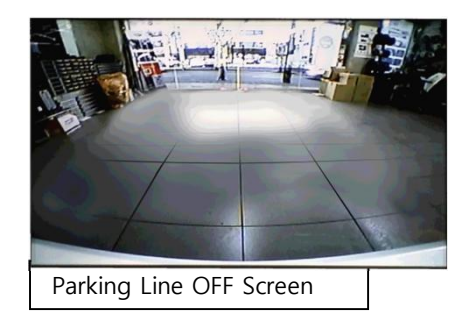

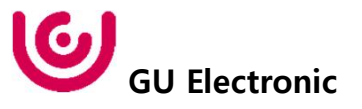

## OSD Parking – Change warning language

| MENU←    | Line Displ    | ay REAR _ |
|----------|---------------|-----------|
| Config⇔  | OPS Display⊲  | English⇔  |
| Option⇔  | Line Display↩ | 中文↩       |
| Image⇔   | Warnings Lang | 한국어↩      |
| Screen   | Horizontal↩   | 日本↩       |
| Parking₽ | Vertical↩     | Россия↩   |

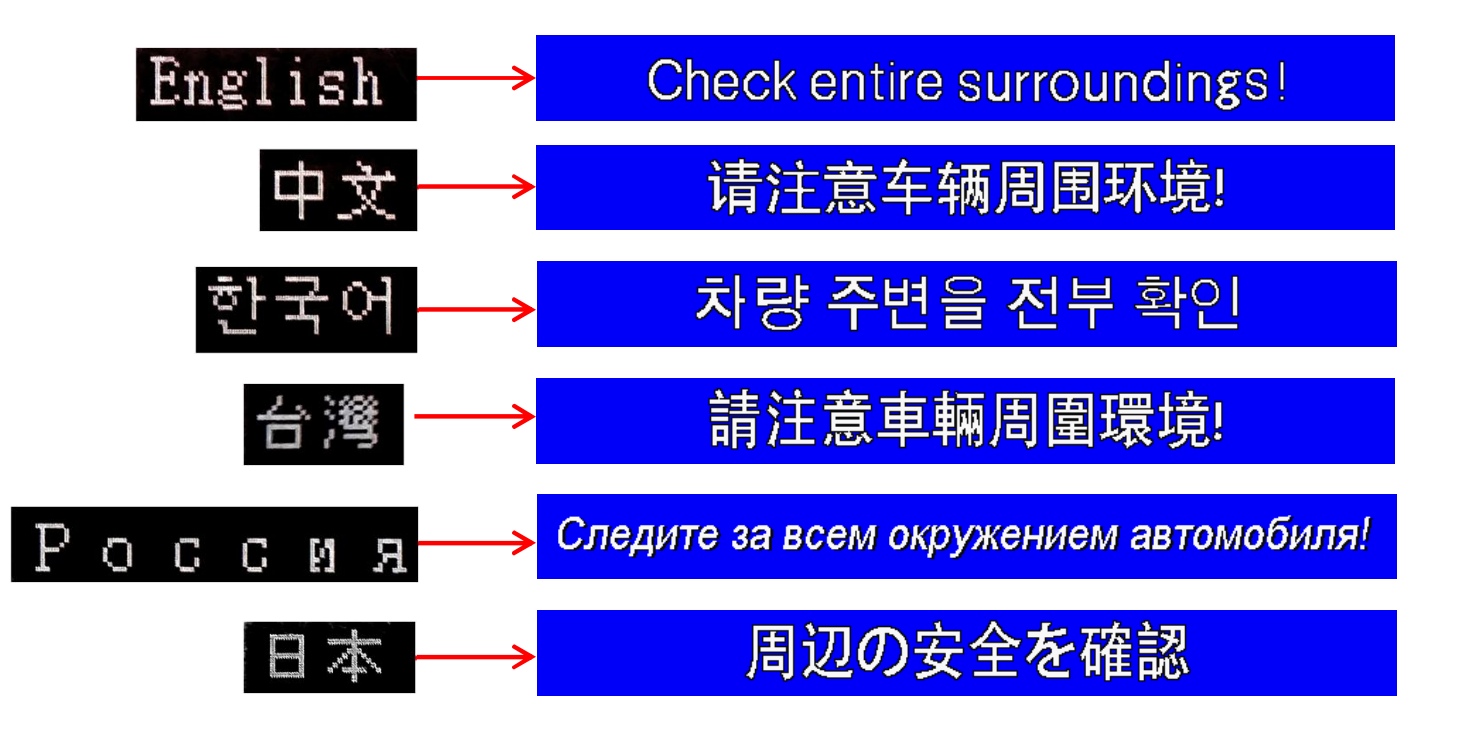

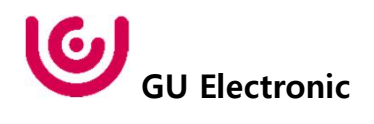

### OSD Parking – Adjust position of parking guide line

| MENU    | Parking       | REAR _  |
|---------|---------------|---------|
| Config  | OPS Display   | On      |
| Option  | Line Display  | Off     |
| Image   | Warnings Lang | English |
| Screen  | Horizontal    | 0       |
| Parking | Vertical      | 0       |

Possible to adjust the position of parking guide line by Keypad in Horizontal / Vertical menu % Pressing this Horizontal / Vertical menu, The OSD screen automatically disappears. Please adjust from the parking line Screen.

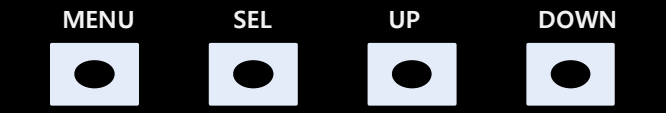

Press "UP" button

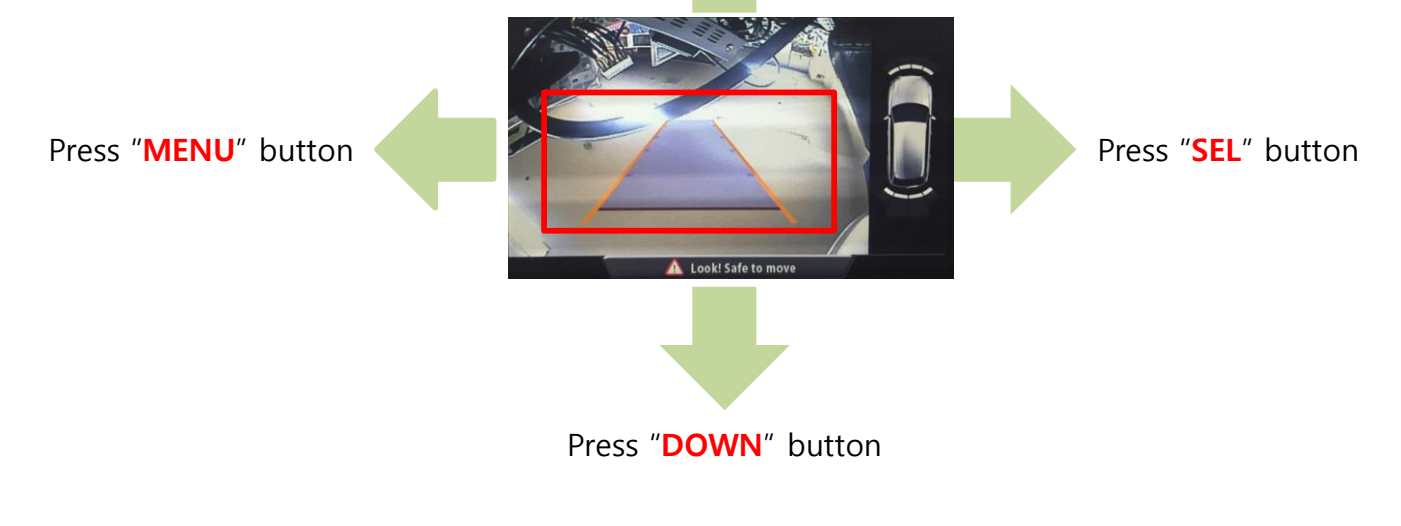

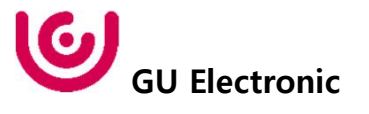

### OSD – OSD Menu

| First Menu | Second Menu  | Third Menu | Description                        |
|------------|--------------|------------|------------------------------------|
|            | Horizontal   | value      | OSD Menu Horizontal Shift          |
|            | Vertical     | value      | OSD menu vertical Shift            |
| OSD        | Display Time | value      | OSD Menu Display Time (in seconds) |
|            | Transparency | value      | OSD menu transparency              |
|            | Language     |            | OSD menu display language          |
|            | Reset        | Execute    | Initialize OSD settings            |

| MENU    | Horizontal NAVI |         |     |
|---------|-----------------|---------|-----|
| OSD     | Horizontal      |         | 50  |
| IR-Ctrl | Vertical        |         | 50  |
| Utility | Display Time    |         | 10s |
|         | Transparency    |         | 30  |
|         | Language        | English |     |

| MENU    | Reset |         | NAVI   |
|---------|-------|---------|--------|
| OSD     | Reset | Execute | Cancel |
| IR-Ctrl |       |         |        |
| Utility |       |         |        |
|         |       |         |        |
|         |       |         |        |

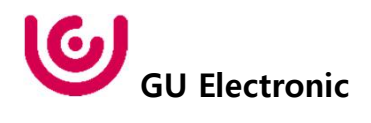

### **OSD** – IR learning function

\* In order to work with the IR learning function, a separate IR cable is required.

- In DVB-T / DVD menu, select User in Sys (OSD list) or User (learned contents).
  Select Learn from the OSD menu.
- 3. Before using IR learning function, select All-Clear to delete existing stored data.

4. Press the remote control button to be used in each ICON once in New Code, press once again in Cfm Code to confirm it is the same and save it.

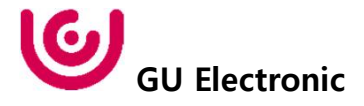

| MENU    | DVB-T(DMB) |     |       | NAVI   |
|---------|------------|-----|-------|--------|
| OSD     | DVB-T(DMB) | Sel | Learn | Cancle |
| IR-Ctr1 | DVD        | Sys |       |        |
| Utility | DVR        | Sys |       |        |
|         |            |     |       |        |

DVB-T(DMB)

All-Clear

POWER

SCAN

|         | 0111       |     |    |        |
|---------|------------|-----|----|--------|
|         | CH-        |     |    |        |
|         | <b>↓</b>   |     |    |        |
| MENU    | DVB-T(DMB) |     |    | NAVI _ |
| OSD     | New Code:  |     |    |        |
| IR-Ctrl |            |     |    |        |
| Utility |            |     |    |        |
|         | Save       | Clr | Ca | ncle   |

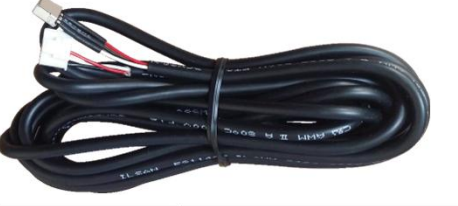

MENU

OSD

IR-Ctrl

Utility

### OSD – Utility Menu

| First Menu | Second Menu   | Third Menu | Description                                     |  |
|------------|---------------|------------|-------------------------------------------------|--|
| Utility    | Factory Reset | Execute    | Initialize all settings                         |  |
|            | Calibration   | Execute    | Calibration mode Execute                        |  |
|            | Version       |            | FDSYOOKRX-180209<br>(Check for future upgrades) |  |

#### Last Source : FDSYOOKRX-180209

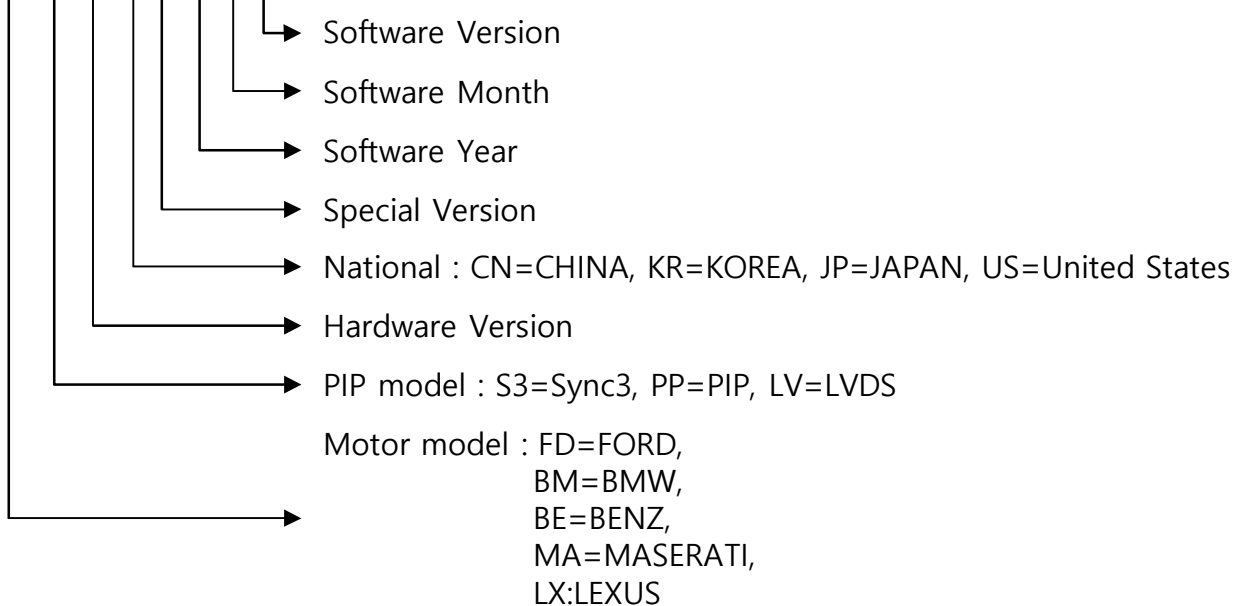

| MENU    | Utility       |                   | NAVI _ |
|---------|---------------|-------------------|--------|
| OSD     | Factory Reset | Execute           | Cancel |
| IR-Ctrl | Calibration   | Execute           | Cancel |
| Utility | Version       | BEW3100AUX-210518 |        |
|         |               |                   |        |
|         |               |                   |        |

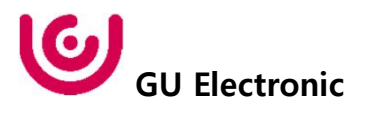

1. Installation Navigation Connection

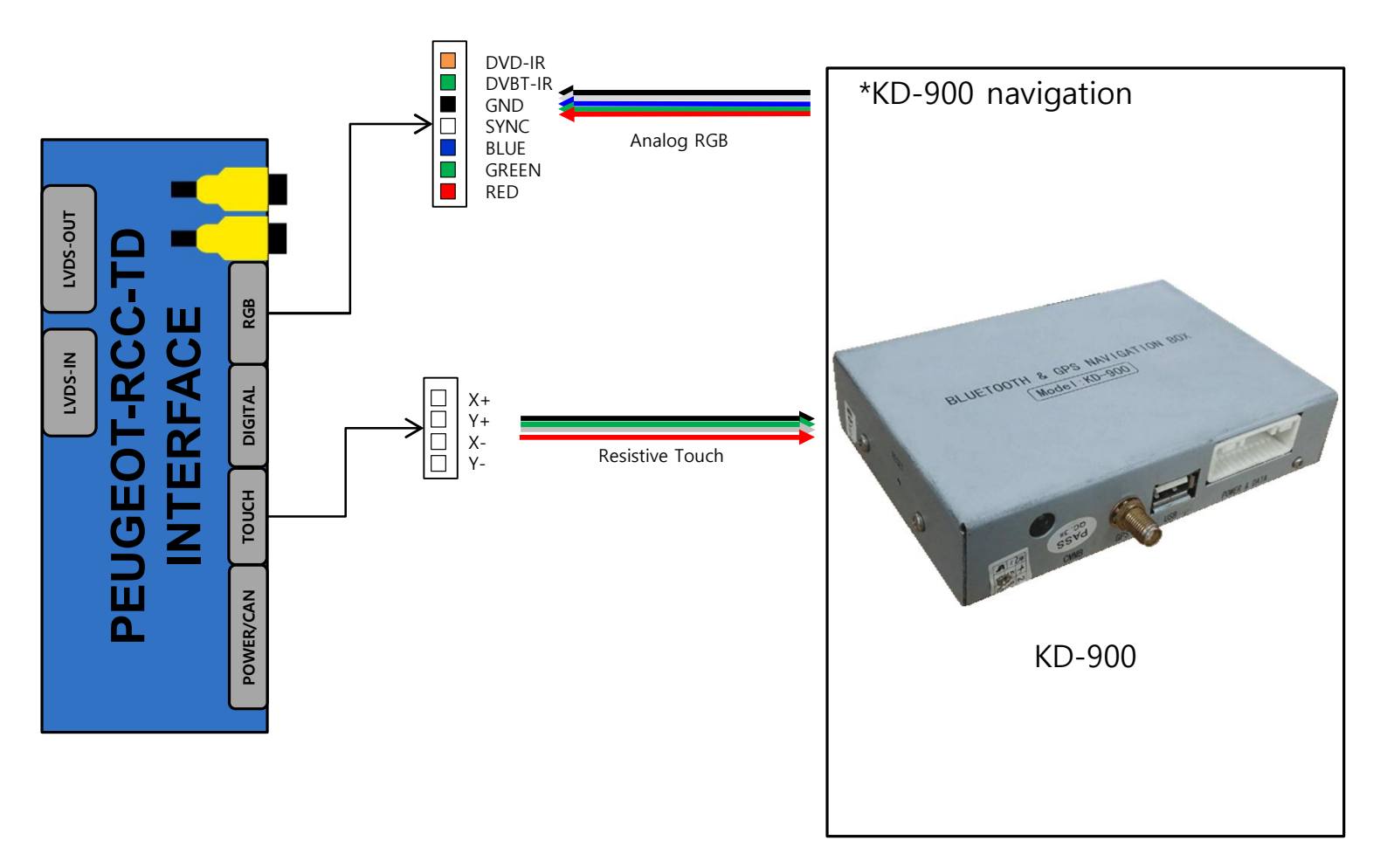

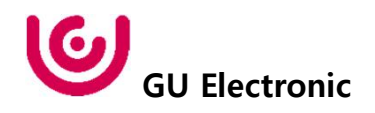

### 2. Installation DVB-T Remote Control Connection

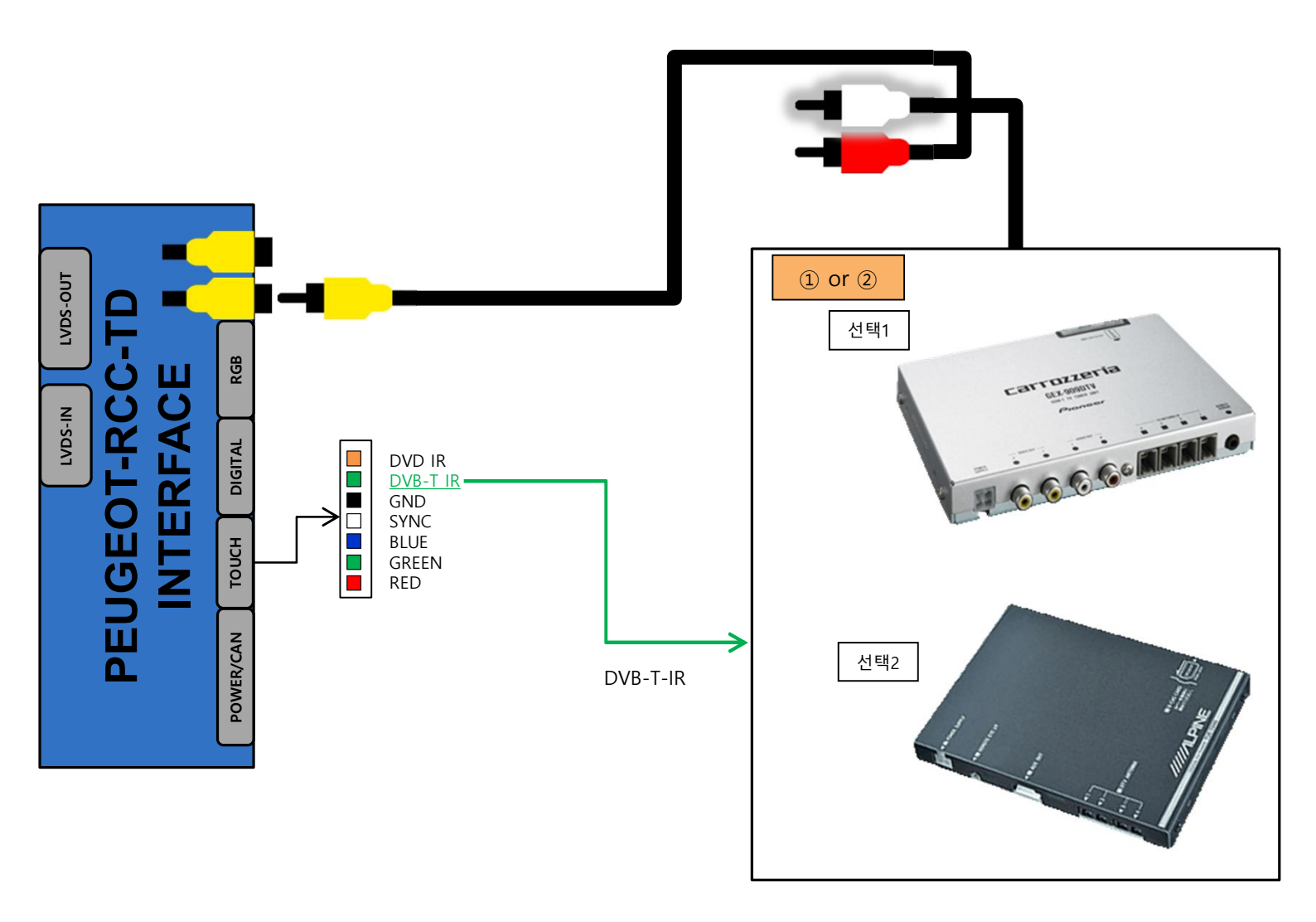

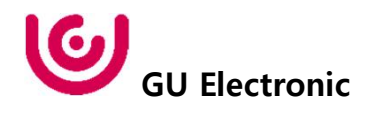

### 3. Installation DVD Remote Control Connection

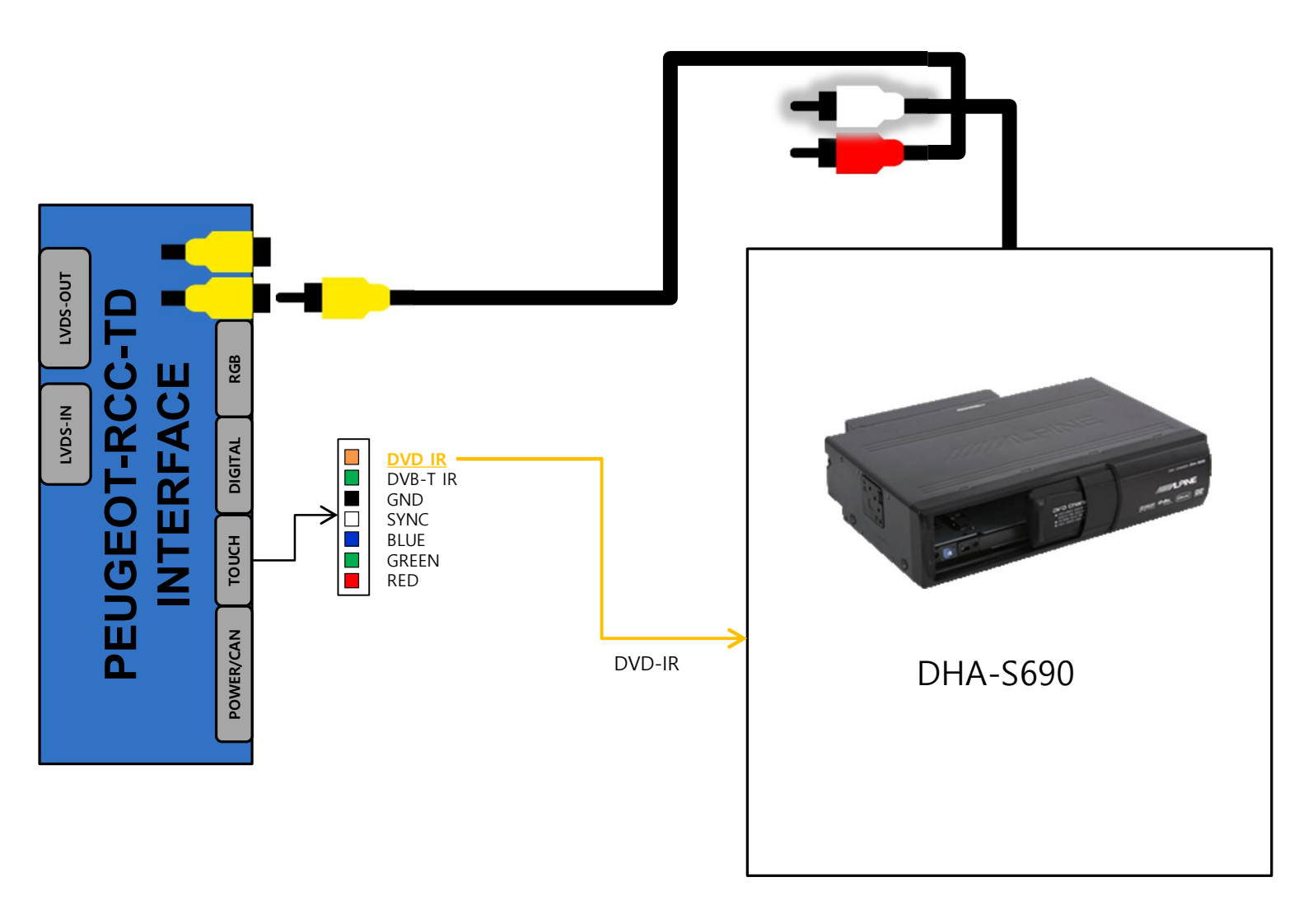

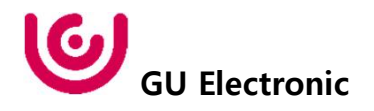

4. Installation External Reverse(Rear) Camera Connection

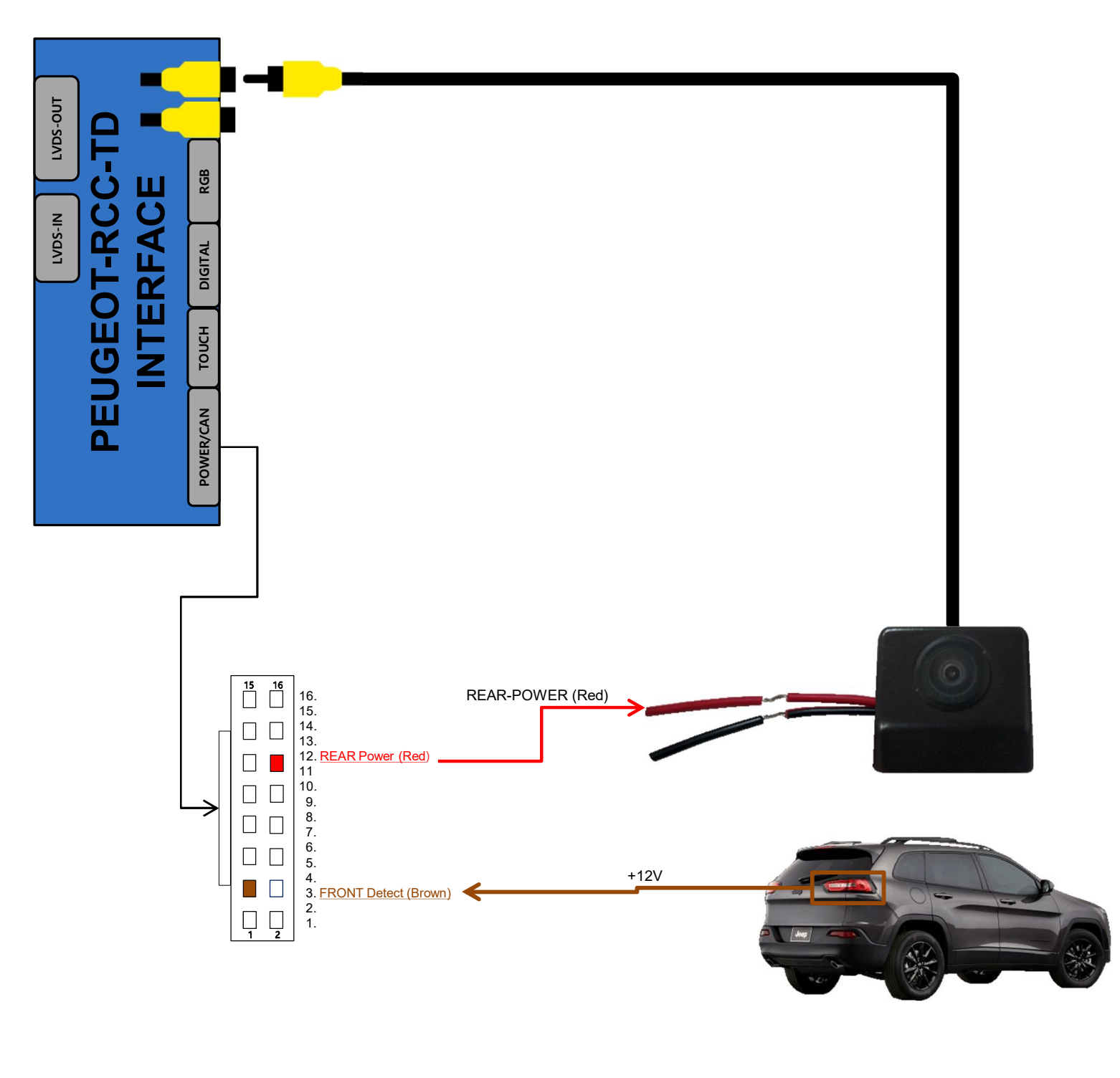

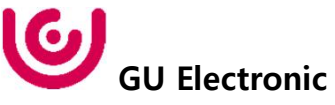

5. Installation JACK-BY-JACK Power-Cable connection

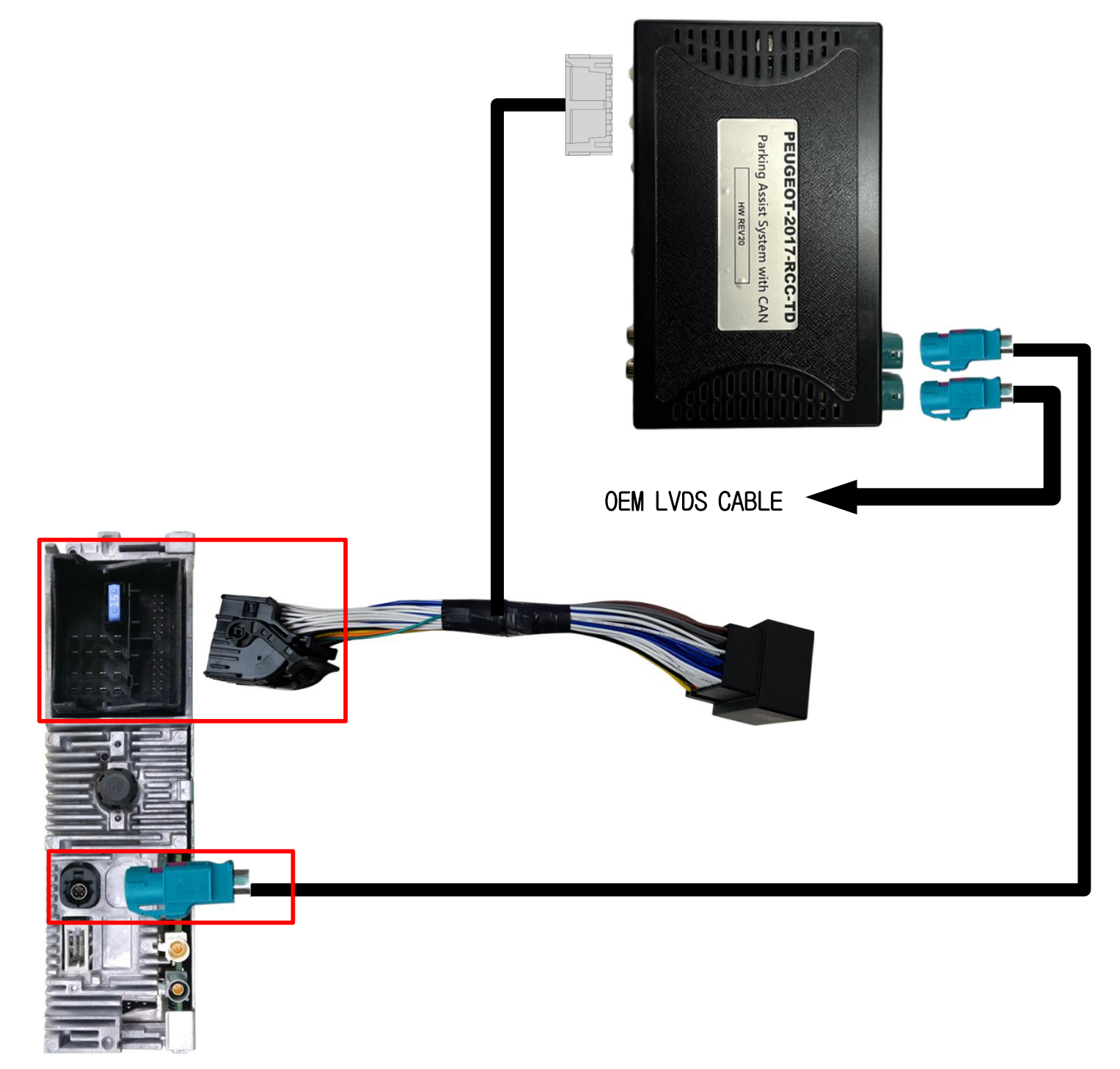

Head Unit(Commander)

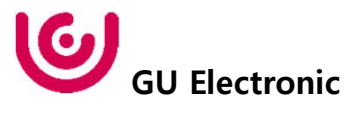

# 12. Q & A

## FAQ

- 1. Not possible to switch mode
  - Check connection of OSD Key pad wire
  - Check CAN connection
- 2. Display wrong size of picture
  - Check Dip s/w setting
- 3. Display black screen in OEM mode
  - Check connection of LVDS/LCD cable
- 4. Not possible to switch to rear screen
  - Check the packing setting (OSD Menu option RearCam-Det)

### Caution

- 1. The device must not be installed in where it interferes driving (close to brake pedal, steering wheel, airbag etc.)
- 2. LVDS cable must be connected correctly according to the manual
- 3. Insulate the end of wire by using electrical tape
- 4. The installation should be done by expert
- 5. GU electronic does not take any responsibility for any problem caused by wrong installation

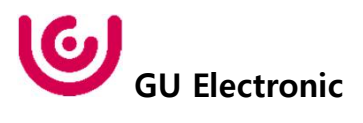